## Что делать, если «Tansee iPhone Message Transfer» не показывает последние сообщения?

- Пожалуйста, установите последнюю версию программного обеспечения Tansee iPhone для передачи сообщений. Загрузите версию для Windows с <u>здесь</u> или версию для Мас с <u>здесь</u>. Откройте программу Tansee.
- Следуйте Руководству для Windows или Руководство для Мас, в зависимости от вашей операционной системы. Пожалуйста, будьте терпеливы. Если у вас большое количество приложений или фотографий, чтение данных может занять больше времени, максимум несколько часов.
- Если проблема не устранена, выполните следующие действия для версии Windows:

Запустите iTunes и создайте резервную копию iPhone или iPad с помощью iTunes на своем компьютере.

Запустите Tansee, не подключая iPhone. На вкладке «Резервное копирование iTunes» в Tansee нажмите на свой iPhone.

| <b>↔ ► ► </b>                        | ú                                                                               | I Q~ Search                                                  |
|--------------------------------------|---------------------------------------------------------------------------------|--------------------------------------------------------------|
| File Edit View Controls Account Help |                                                                                 |                                                              |
| $\langle \rangle$                    | iPhone12Pro                                                                     |                                                              |
| iPhone12Pro ▲<br>128GB 30% ● +       | iPhone 12 Pro                                                                   | ^                                                            |
| Settings                             |                                                                                 |                                                              |
| 🔲 Summary                            | Capacity: 119.10 GB                                                             | iOS 15.5                                                     |
| 🎵 Music                              | Phone Number 1: n/a                                                             | A newer version of the iPhone software is available (version |
| Movies                               | Phone Number 2: n/a                                                             | Update.                                                      |
| TV Shows                             | Serial Number: FFFFGGGG                                                         |                                                              |
| Dia Photos                           |                                                                                 | Update Restore iPhone                                        |
| (i) Info                             |                                                                                 |                                                              |
| 🐥 File Sharing                       |                                                                                 |                                                              |
| On My Device                         | Backups                                                                         |                                                              |
| 🌣 Videos                             |                                                                                 |                                                              |
| 🎵 Music                              | Automatically Back Up                                                           | Manually Back Up and Restore                                 |
| Movies                               | iCloud                                                                          | Manually back up your iPhone to this computer or restore a   |
| TV Shows                             | Back up the most important data on your iPhone to iCloud.                       | backup stored on this computer.                              |
| Books                                | This Computer                                                                   | Back Up Now Restore Backup                                   |
| 🕅 Audiobooks                         | A full backup of your iPhone will be stored on this                             |                                                              |
| 🔔 Tones                              | computer.                                                                       | Latest Backup:                                               |
| 🔅 90's Music                         | Encrypt local backup                                                            | Your iPhone has never been backed up to this computer.       |
| 🔅 Classical Music                    | This will allow account passwords, Health, and HomeKit data to be<br>backed up. |                                                              |
| 🌣 My Top Rated                       | Change Password                                                                 |                                                              |
| 🌣 Recently Played                    |                                                                                 |                                                              |
| 🌣 Top 25 Most Played                 |                                                                                 | ~                                                            |
|                                      | Photos Apps Documents & Data                                                    | Sync Done                                                    |

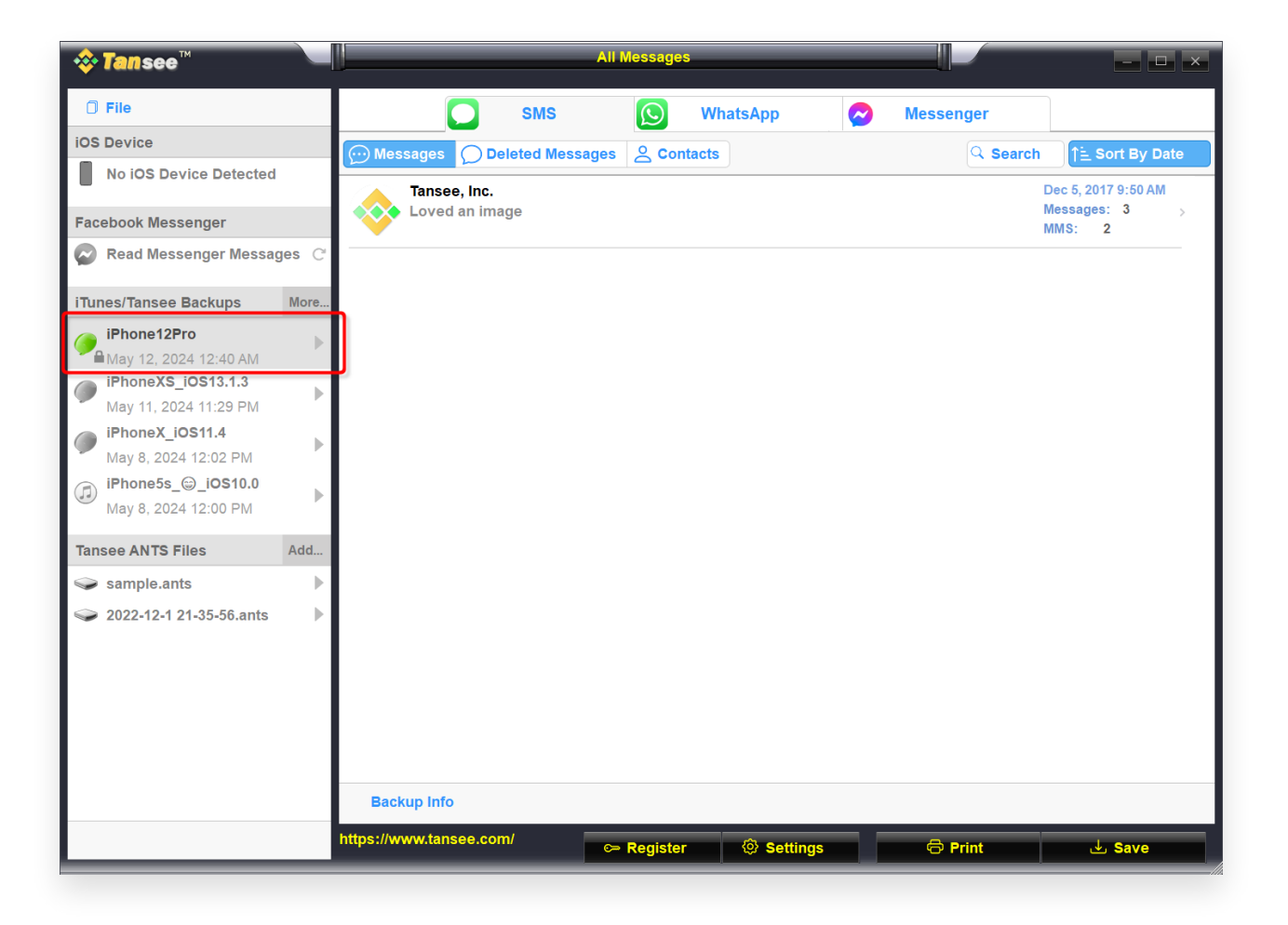

Для версии для Мас попробуйте следующее:

Создайте резервную копию вашего устройства iOS с помощью **Finder** на macOS.

Запустите Tansee, не подключая iPhone. На вкладке «Резервное копирование iTunes» в Tansee нажмите на свой iPhone.

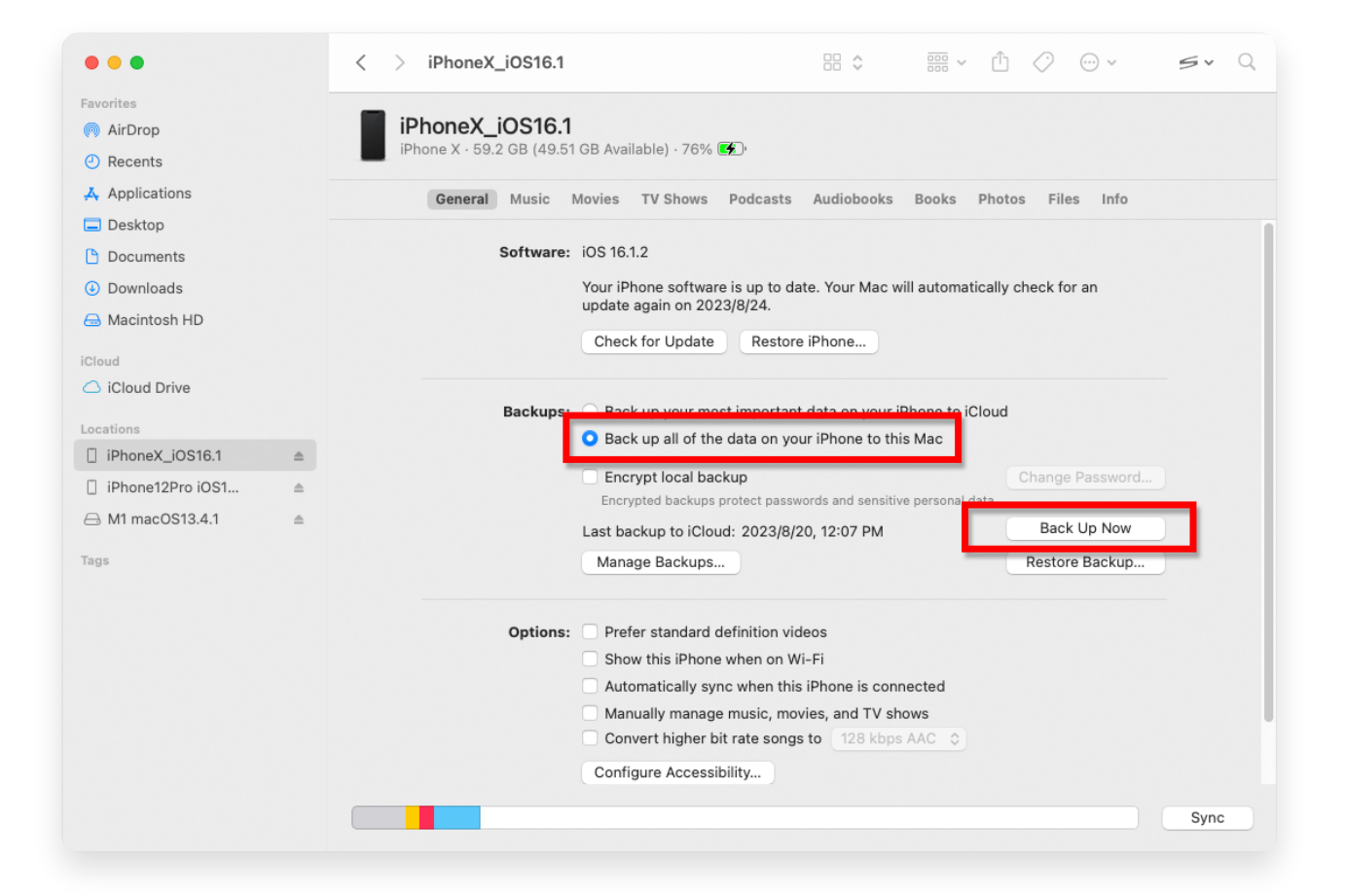

| • • •                                                                                                    |  | Tansee iDevice Message Transfer 5.2.0                                                                                                    |
|----------------------------------------------------------------------------------------------------|--|----------------------------------------------------------------------------------------------------|
| iDevice No iDevice iTunes Backups iPhoneX_iOS16.1 Aug 18, 2023 10:36 iPhoneX_iOS16.1 May 16, 2023 12:20 Tansee Backups Open Edit sample.tfst Aug 8, 2023 11:25 |  | Tansee iDevice Message Transfer 5.2.0         iDevice Not Detected?         Please connect your iDevice to MAC with USB cable. If your iDevice not detected, please follow steps below:         iDevice Not Detected?         iDevice Not Detected?         iDevice N                                                                                                    |
|                                                                                                    |  | Image: Constraint of the second second se |

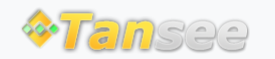

© 2006-2024 Tansee, Inc

Главная Поддержка

Политика конфиденциальности

Партнерская программа

Свяжитесь с нами